www.ljmu.ac.uk/library

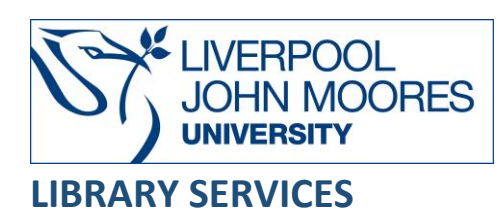

# MINTEL

**Mintel** market intelligence provides an outlook on the UK consumer landscape this includes data, market research, market analysis, competitive intelligence, and product intelligence: the expert analysts combine these elements to create insight of the market. The reports are independently by expert analysts.

This database is available on and off campus and may be accessed from **Databases** in the **Electronic Library** at: <u>www.ljmu.ac.uk/library/e-library</u>

- Go to Discover, if prompted, Sign in with your LJMU username@ljmu.ac.uk and password
- Select the Databases option
- Type **MINTEL** into the search box and select the **search icon**
- Select Mintel from the results list and then the online link in the View Online box
- Type Liverpool John Moores in the search box or select Let me choose from a list then select the continue button.

| Type the name of your organisation | Continue |
|------------------------------------|----------|
|------------------------------------|----------|

or Let me choose from a list

#### Searching

To search type the keyword in the search box and then select the search icon:

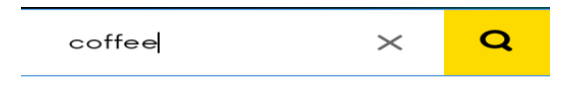

#### Limiting Searches

The results of your search will appear on the screen. To filter the results to a content type for example Reports select an option from the list shown on screen:

| All content types          | ^ |
|----------------------------|---|
| All content types (10,876) | 0 |
| Reports (1,715)            |   |
| Industry Trends (19)       |   |
| Consumer Trends (4)        |   |
| Expert Insights (484)      |   |
| Observations (2,550)       |   |
| News (6,104)               |   |
| Upcoming Reports           |   |

Results are displayed in a grid to change the display to a list from the **View as** icon select **List**:

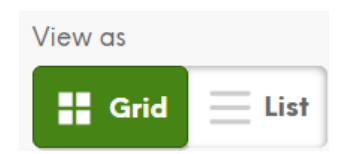

## **Displaying Results**

The list of reports is displayed on the results screen, for example: title and year. Select the title of the report to view the content.

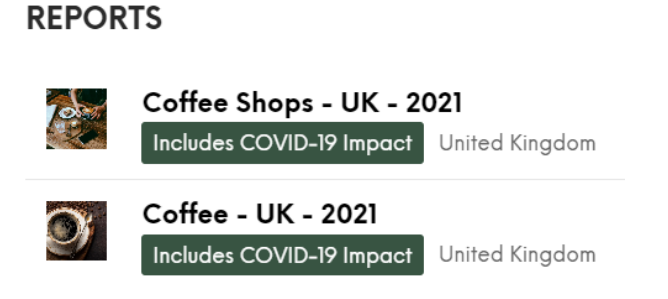

To access the content select Table of contents icon or expand a section by selecting for example Overview

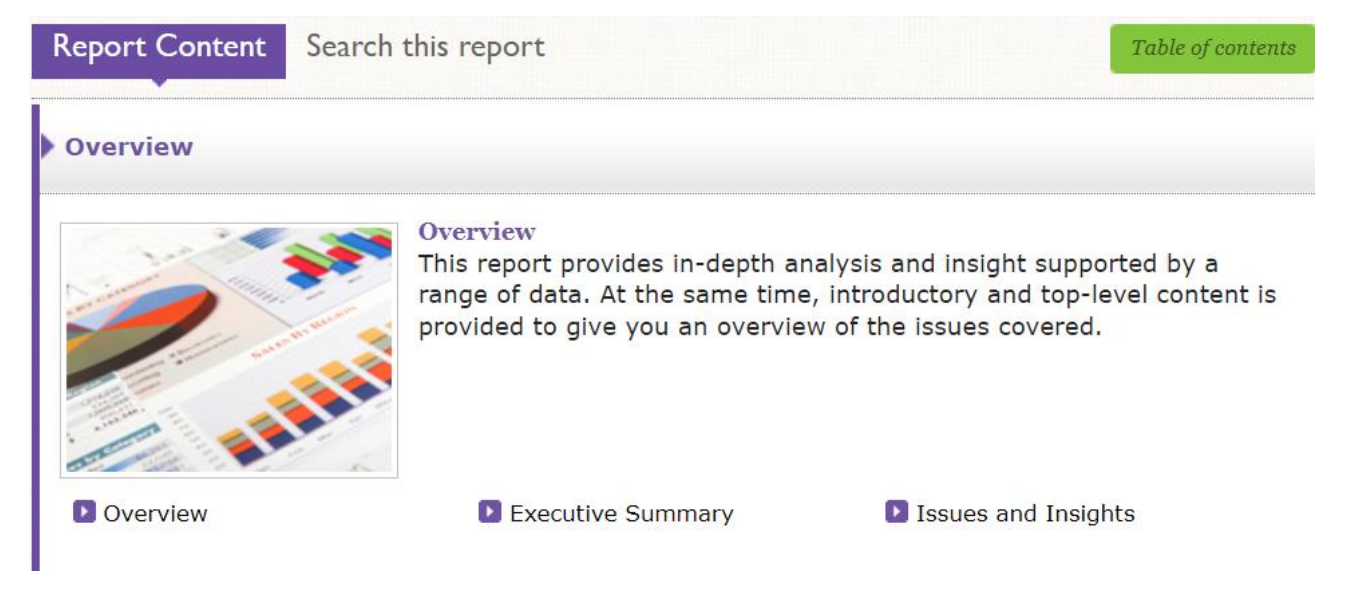

### Print/Save

To download a section of the report as a MS Word, print or export to basket select the

appropriate icon on screen

To access the Export to basket select the icon displayed at the top righthand corner of the

page  $\stackrel{\mbox{\tiny \ensuremath{\otimes}}}{}$  The button will expand to My Presentations select the icon. To view the select the link.

Follow the instruction on screen to download the section.

## Further Help

Further guidance is available using the **Help and FAQs** tab. You can also contact your Academic Engagement Librarian for help and guidance via **LJMU HelpMe**.

Guide Updated: September 2022

By: Lorraine Richards